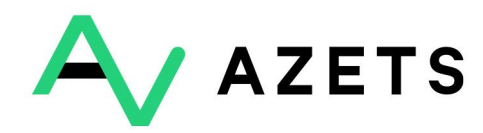

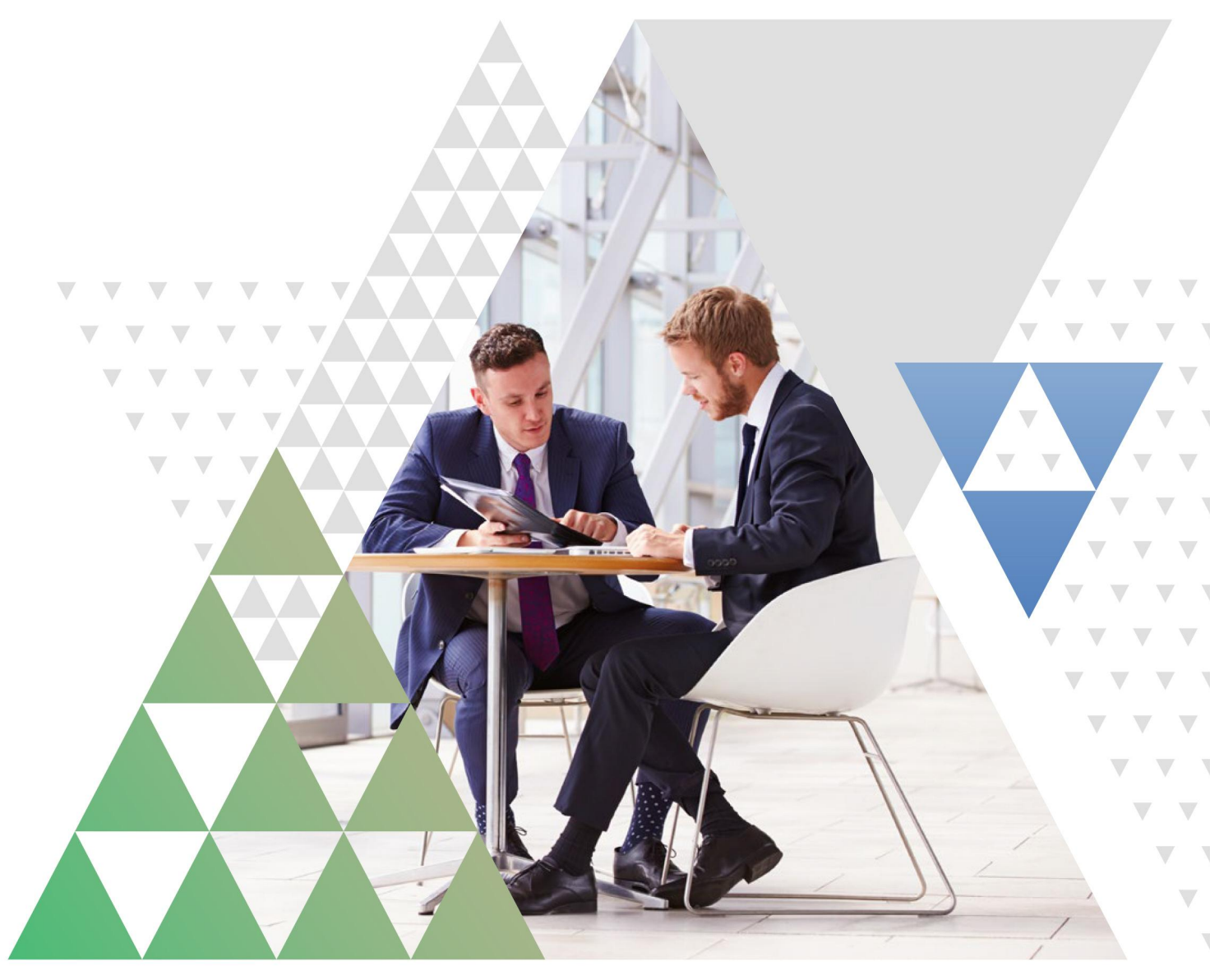

# Kaksivaiheinen tunnistautuminen Azets Cozonessa

# Sisällysluettelo

| KAKSIVAIHEISEN TUNNISTAUTUMISEN KÄYTTÖÖNOTTO                       | 3  |
|--------------------------------------------------------------------|----|
| OHJEET ERI TUNNISTAUTUMISTAVOILLE                                  | 5  |
| Authy Authenticator                                                | 5  |
| Google Authenticator ja Microsoft Authenticator                    | 7  |
| Tekstiviestitunnistautuminen                                       | 10 |
| Kirjautuminen kaksivaiheisen tunnistautumisen käyttöönoton jälkeen | 12 |

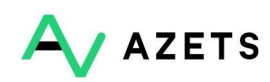

# KAKSIVAIHEISEN TUNNISTAUTUMISEN KÄYTTÖÖNOTTO

# Mikäli kaksivaiheinen tunnistautuminen on jo pakollinen yrityksellesi, ja tarvitset ainoastaan tietoa eri tunnistautumistavoista, voit siirtyä suoraan sivulle 5.

1. Pääset asettamaan kaksivaiheisen tunnistautumisen tilillesi valitsemalla "Käyttäjätili". Tämä kohta löytyy sisäänkirjauduttuasi oikealta yläkulmasta ja aukeaa, kun painat omaa nimeäsi.

| Ê | (R | Jenni Demo<br>Demo Finland 2 | ~      |
|---|----|------------------------------|--------|
|   |    | Vaihda kieltä                | $\sim$ |
|   |    | Tuki                         |        |
|   |    | Käyttäjätili 🖑               |        |
|   |    | Kirjaudu ulos                |        |

2. Klikkaa Turvallisuus-välilehteä. Täältä näet yritykselläsi käytössä olevat tunnistautumistavat.

| <ul> <li>Initivation Initivation Initiation Initiatio Initiation Initiation Initiati</li></ul> | hange password                                                                                                    | Kaksivaiheiset tunnistusmenetelmät                                                                                                    |
|----------------------------------------------------------------------------------------------------|----------------------------------------------------------------------------------------------------|----------------------------------------------------------------------------------------------------|
| <ul> <li>E helpolosti aviattavissa</li> <li>Tmistaaksesi salasanan filtävä vahvuus noudas samaaks ohjelitä:</li> <li>Käytä kyhty häussesta, joka on sinuli merkityksellinen. Lause voi olla lainaus, lempikirjissi nimi, tai tapahtuma, joka odotat. Esimerkisis: Martikytääääänäähena. KoosalaGoopaGoop</li> <li>Yhdista satunnasia sanoja, jotta muistat helposti, Esimerkisi: PurkkavespulloPariisi</li> <li>Vista usus salasana</li> <li>oorge Authenticator sovellusta sandakeesi limaiset vahvistuskoodit. Iliman yhteyttä</li> <li>Kytä kytä yhtyö laisetä Vistosalasiona yhteyttä</li> <li>Vista usus salasana</li> <li>oorge Authenticator sovellusta sandakeesi limaiset vahvistuskoodit, liman yhteyttä</li> <li>puhelimiverkkoon. Saatavilla Androidille ja lPhonelle.</li> <li>Attivoi Google Authenticator sovellusta saadakeesi vahvistuskoodit, liman yhteyttä</li> <li>puhelimiverkkoon. Saatavilla Androidille ja lPhonelle.</li> <li>Attivoi Google Authenticator sovellusta saadakeesi vahvistuskoodit limaiseksi, valikka puhelimesi el alis lydiettynä verkkon. Saatavilla Androidille ja lPhonelle.</li> <li>Attivoi Google Authenticator sovellusta saadakeesi vahvistuskoodit limaiseksi, valikka puhelimesi el alis lydiettynä verkkon. Saatavilla Androidille ja lPhonelle.</li> <li>Attivoi Microsoft Authenticator sovellusta saadakeesi vahvistuskoodit limaiseksi, valikka puhelimesi el alis lydiettynä verkkon. Saatavilla Androidille ja lPhonelle.</li> <li>Attivoi Microsoft Authenticator sovellusta saadaksesi vahvistuskoodit limaiseksi, valikka puhelimesi el alis lydiettynä verkkon. Saatavilla Androidille ja lPhonelle.</li> <li>Attivoi Microsoft Authenticator sovellusta saadaksesi vahvistuskoodit limaiseksi, valikka puhelimesi el alis lydiettynä verkkon. Saatavilla Androidille ja lPhonelle.</li> <li>Attivoi Microsoft Authenticator sovellusta saadaksesi vahvistuskoodit limaiseksi, valikka puhelimesi el alis lydiettynä verkkon. Saatavilla Androidille ja lPhonelle.</li> <li>Attivo</li></ul>                                                                         | inimivaatimuksemme Minimum 10 characters long                                                                                                    | Turvaa kirjautumisesi kaksivaiheisella tunnistautumisella. Kirjautuessasi tarvitset salasanan lisäksi<br>vahvistuskoodin.                                                    |
| mistaaksesi salasanan niittävä vahvuus noudata seuraavia ohjelita:<br>• Käytä kuisetta, joka on sinulle merkityksellinen. Lause voi olla lainaus, lempikirjasi nimi, tai tapahtuma, joka odatat. Esimerkikisi: Marityätääsääsäkösönpääoopi<br>• Yhdistä satunnaisia sanoja, jotka muista helposti. Esimerkikis: PurkkavespulloPariisi<br>• salasana • • • • • • • • • • • • • • • • • •                                                                                                    | Ei helposti arvattavissa                                                                                                    | Authy Authenticator                                                                                                    |
| tapahtura, jota odoži. Esimerkisk: Marityttääätänäähenä. KoosabioGopaGoop   • Yhdistä satunnaisia sanoja, jotka muistat helposti. Esimerkiks: PurkkavesipulloPariisi   isakanna    ••   Wiss uusi salasana    ••   Mirrosoft Authenticator sovellusta saadaksesi limaiset vahvistuskoodit. Ilman yhteyttä Universitä variitäänäähenä.   ••   Mirrosoft Authenticator sovellusta saadaksesi vahvistuskoodit. Ilman yhteyttä Universitäänäähenä.   ••   Rayta Google Authenticator sovellusta saadaksesi limaiset vahvistuskoodit. Ilman yhteyttä Universitäänäähenäänäähenä. Rayta Koogle Authenticator sovellusta saadaksesi vahvistuskoodit. Ilman yhteyttä Universitäänäähenäänäähenäänäähenäänäähenäänäähenäänäähenäänäähenäänäähenäänäähenäänäähenäänäähenäänäähenäänäähäähenäänäähenäänäähenäänäähenäänäähenäänäähenäänäähenäänäähenäänäähäähenäänäähäähäähenäänäähenäänäähenäänäähenäänäähenäänäähäähenäänäähenäänäänäähenäänäänäähenäänäähenäänäänäähenäänäänäähenäänäänäänäänäänäänäänäänäänäänäänäänää                                                                                                    | r <mark>mistaaksesi salasanan riittävä vahvuus noudata seuraavia ohjeita:</mark><br>• Käytä lyhyttä lausetta, joka on sinulle merkityksellinen. Lause voi olla lainaus, lempikirjasi nimi, tai | Käytä Authy tunnistautumista <b>Desktop</b> saadaksesi ilmaiset vahvistuskoodit. Mitään ei tarvitse asentaa<br>puhelimellesi. <b>Saatavilla sekä Windows ja Mac koneille</b> |
| a: slasana <ul> <li>(a)</li> <li>(b)</li> <li>(c)</li> <li>(c)</li> <li(c)< li=""> <li(c)< li=""></li(c)<></li(c)<></ul>                                                                                                    | tapahtuma, jota odotat. Esimerkiksi: Maritäyttää3tänätalvena, KoosalaGoopaGoop<br>• Yhdistä satunnalsia sanoja, jotka muistat helposti. Esimerkiksi: PurkkaVesipulloPariisi                    | ASETA AUTHY TUNNISTAUTUMINEN                                                                                                    |
| wista uusi salasane               Kayta Google Authenticator sovellusta saadaksesi limaiset vahvistuskoodit, liman yhteyttä             puhelinverkkoon. Saatavilla Androidille ja iPhonelle.                  Kittivoi Google Authenticator               Kittivoi Google Authenticator                 Kayta Microsoft Authenticator               Kayta Microsoft Authenticator                 Kayta Microsoft Authenticator               Kayta Microsoft Authenticator                 Kayta Microsoft Authenticator               Kayta Microsoft Authenticator                 Kayta Microsoft Authenticator               Kayta Microsoft Authenticator                 Kayta Microsoft Authenticator               Kayta Microsoft Authenticator                 Kayta Microsoft Authenticator               Kattivoi Microsoft Authenticator                 Kattivoi Microsoft Authenticator               Kattivoi Microsoft Authenticator                 Vahvistuskoodit lähetetään tekstiviestillä.               Kattivoi Microsoft Authenticator                                                                                                    | si salasana 🐵                                                                                                    | Google Authenticator                                                                                                    |
| AKTIVOI GOOGLE AUTHENTICATOR         Microsoft Authenticator         Käytä Microsoft Authenticator sovellusta saadaksesi vahvistuskoodit ilmaiseksi, valikia puhelimesi el olisi kytkettynä verkikoon. Saatavilla Androidille ja iPhonelie.         AKTIVOI MICROSOFT AUTHENTICATOR                                                                                                    | hvista uusi salasana                                                                                                    | Käytä Google Authenticator sovellusta saadaksesi ilmaiset vahvistuskoodit, ilman yhteyttä<br>puhelinverkkoon. Saatavilla Androidille ja iPhoneile.                           |
| Microsoft Authenticator         Kayta Microsoft Authenticator sovellusta saadaksesi vahvistuskoodit ilmaiseksi. valikka puhelimesi el olisi kytkettymä verkkoon. Saatavilla Androidille ja iPhonelle.         AKTIVOI MICROSOFT AUTHENTICATOR                                                                                                    |                                                                                                    | AKTIVOI GOOGLE AUTHENTICATOR                                                                                                    |
| Käytä Microsoft Authenticator sovellusta saadaksesi vahvistuskoodit ilmaiseksi. vaikka puhelimesi ei<br>olisi kytäettynä verkkoon. Saatavilla Androidille ja iPhonelle.<br>AKTIVOI MICROSOFT AUTHENTICATOR                                                                                                    |                                                                                                    | Microsoft Authenticator                                                                                                    |
| AKTIVOI MICROSOFT AUTHENTICATOR                                                                                                    |                                                                                                    | Käytä Microsoft Authenticator sovellusta saadaksesi vahvistuskoodit ilmaiseksi, vaikka puhelimesi ei<br>olisi kytkettynä verkkoon. Saatavilla Androidille ja iPhonelle.      |
| Tekstiviesti<br>Vahvistuskoodil lähetetään tekstiviestillä.                                                                                                    |                                                                                                    | AKTIVOI MICROSOFT AUTHENTICATOR                                                                                                    |
| Vahvistuskoodit lähetetään tekstiviestillä.                                                                                                    |                                                                                                    | Carini Tekstiviesti                                                                                                    |
|                                                                                                    |                                                                                                    | Vahvistuskoodit lähetetään tekstiviestillä.                                                                                                    |

Täällä voit valita haluamasi tavan kaksivaiheiselle tunnistautumiselle. Seuraavat kohdat ohjeessa ovat tunnistautumistapakohtaisia ohjeita.

3. Kun olet valinnut tunnistautumistavan, järjestelmä kysyy salasanaasi:

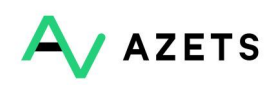

| Kirjoita salasanasi | ×     |
|---------------------|-------|
| Salasana            |       |
| PERUUTA             | јатка |

4. Voit hypätä ohjeessa kohtaan, jossa on valitsemasi tunnistautumistapa.

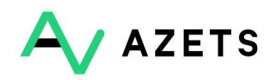

## OHJEET ERI TUNNISTAUTUMISTAVOILLE

#### Authy Authenticator

Valitessasi Authyn saat ilmoituksen seuraavista askelista:

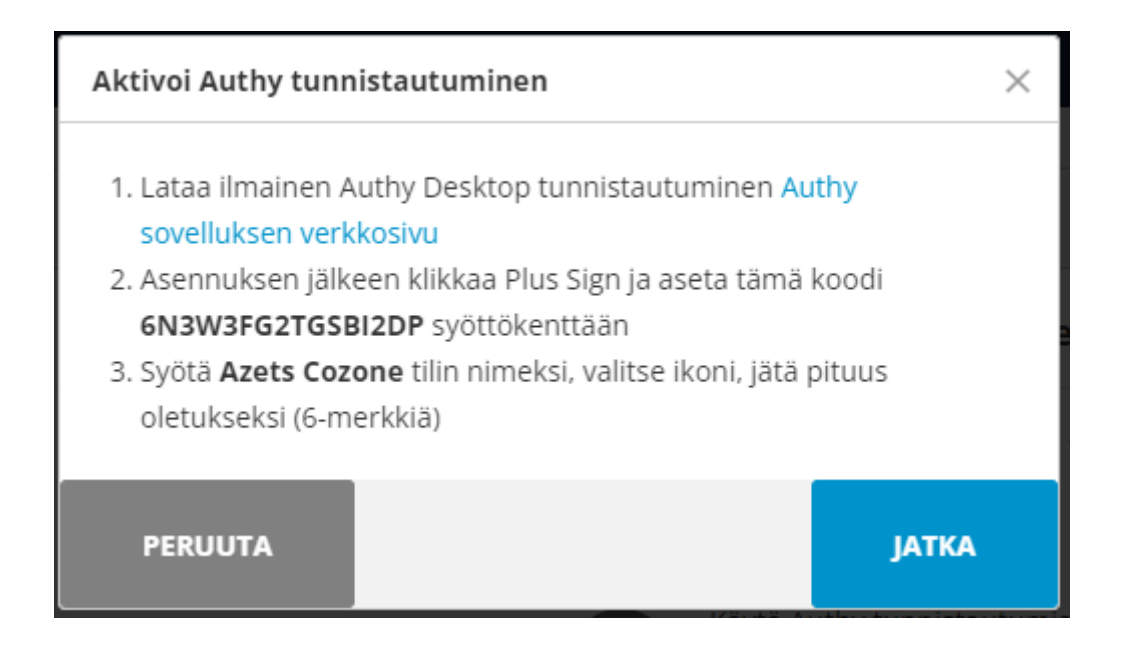

- 1. Ensimmäisenä pääset lataamaan sovelluksen ilmoituksessa näkyvästä linkistä (<u>https://authy.com/download/</u>).
- 2. Valitse "Desktop" vaihtoehto ja käyttöjärjestelmäsi ja paina "Download"

| Desktop |                                                   |                    |
|---------|---------------------------------------------------|--------------------|
|         | Direct Dow<br>macOS                               | unload<br>Download |
|         | macOS<br>Windows 32bit<br>Windows ff4bit<br>Linux |                    |

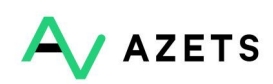

- Kun olet asentanut koneellesi sovelluksen, avaa se ja klikkaa + merkkiä oikeassa yläkulmassa. Sinua pyydetään syöttämään koodi näkyvissä olevaan kenttään. Koodi löytyy Azets Cozonesta asennusikkunasta. Koodi valikoituu satunnaisesti, joten tästä syystä se toimii vain kerran.
- 4. Kun olet lisännyt koodin, aseta tilin nimeksi Azets Cozone ja valitse haluamasi ikoni. Pidä "token length" kuudessa merkissä, jota Authy ehdottaa vakiona. Paina "Jatka" Azets Cozonessa näkyvässä asennusikkunassa.

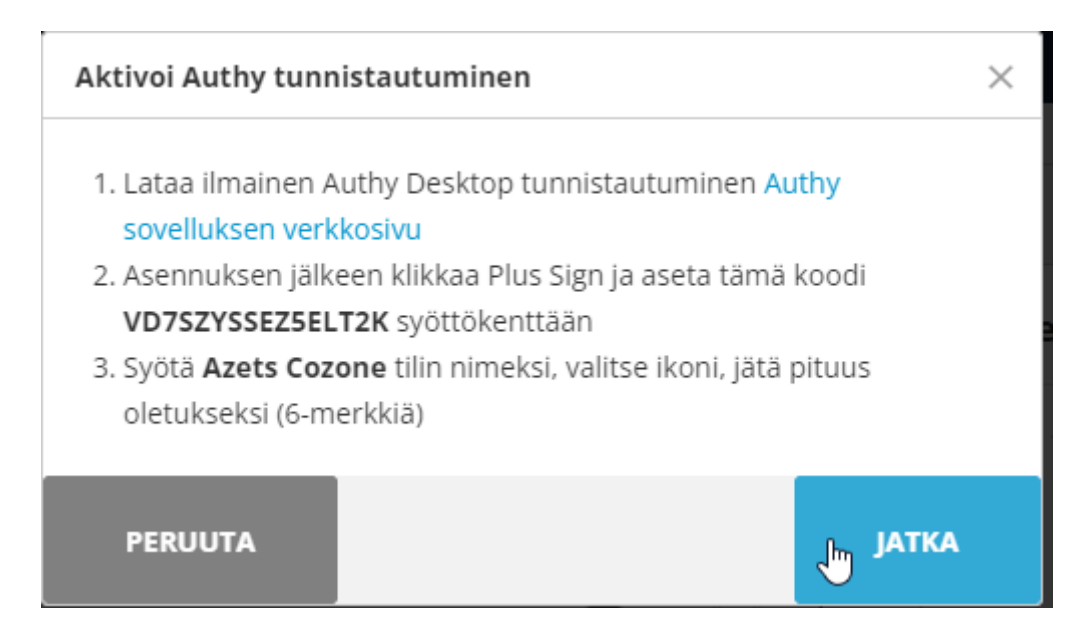

 Luo ensimmäinen 6-merkkinen vahvistuskoodi Authyssa ja syötä se Azets Cozonen ikkunaan. Klikkaa "Vahvista"

| Aktivoi Authy tunnistautuminen                     | ×        |
|----------------------------------------------------|----------|
| <b>i</b> Syötä 6-merkkinen vahvistuskoodi sovelluk | sesta.   |
| 6-numeroinen koodi                                 |          |
|                                                    |          |
| TAKAISIN                                           | VAHVISTA |

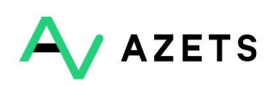

#### **Google Authenticator ja Microsoft Authenticator**

1. Ensimmäisenä sinun tulee valita, onko puhelimesi Android- vai iOS-laite. Tämän jälkeen voit klikata "Jatka".

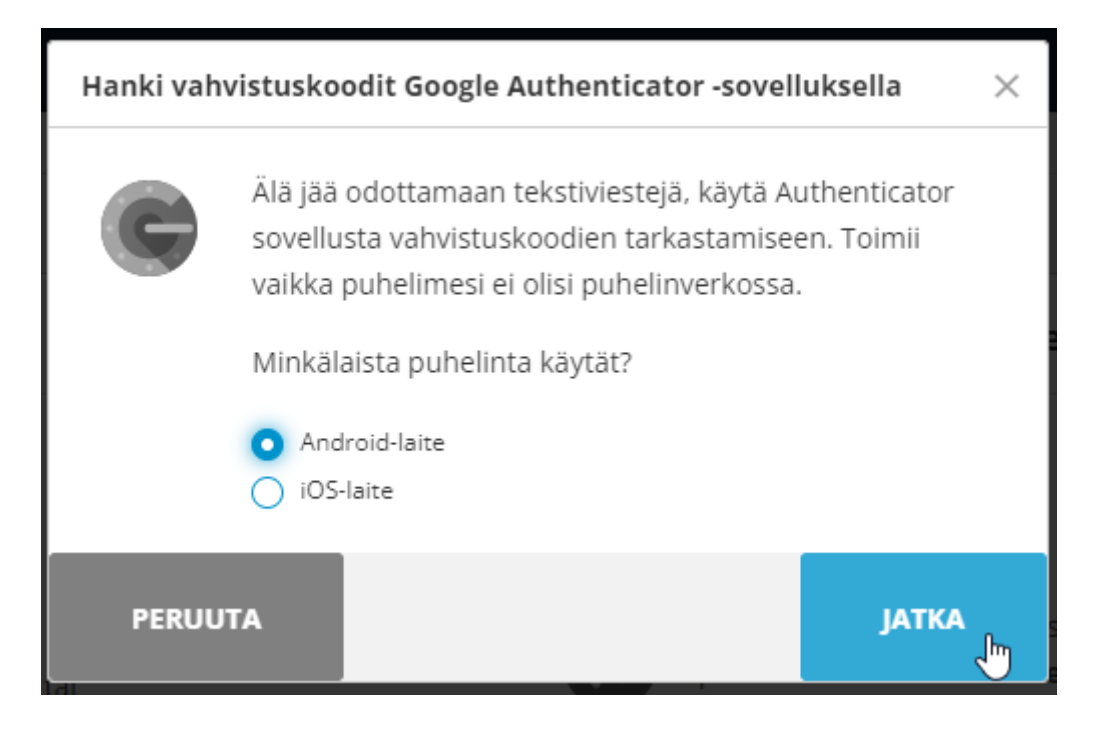

- 2. Lataa "Google Authenticator" tai "Microsoft Authenticator" puhelimeesi App storesta tai Google Play -sovelluskaupasta.
- Azets Cozonessa tulee näkyviin 1. vaiheen jälkeen ikkuna, jossa näkyy QR-koodi. Valitse puhelimen sovelluksessa "Lue QR-koodi / Scan a barcode" ja skannaa Azets Cozonessa näkyvä koodi puhelimellasi. Seuraavassa vaiheessa (4) on ohje, jolla saat valinnan näkyviin puhelimessasi.

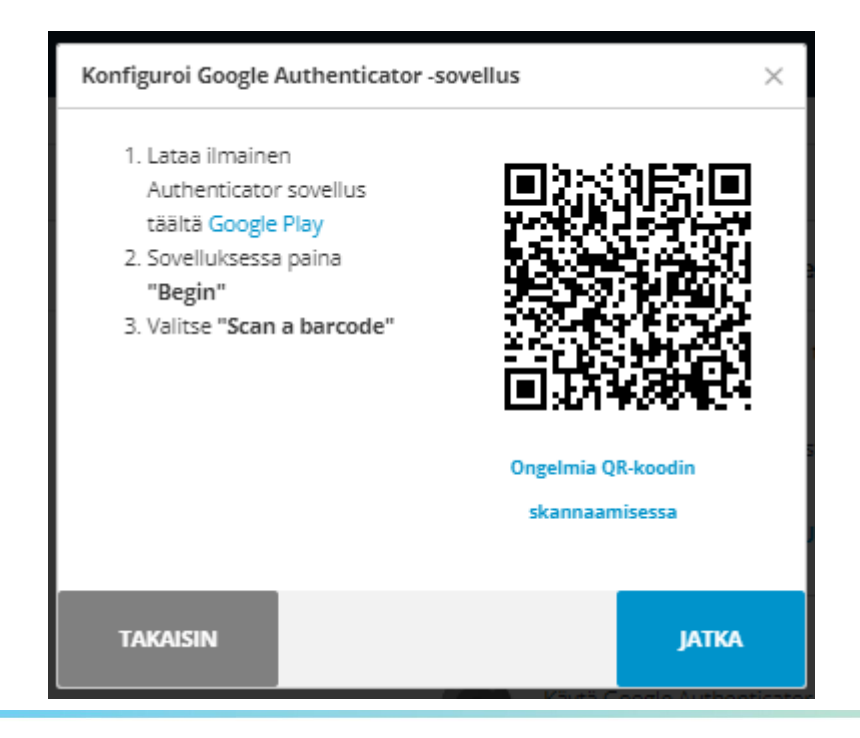

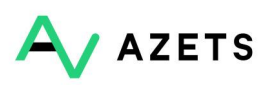

4. Avaa sovellus puhelimessasi ja valitse "Begin / aloita" tai klikkaa plussan kuvaa ja klikkaa avautuneesta listasta "Lue QR-koodi / Scan a QR code".

| 11:57                    | 11:51 7           |
|--------------------------|-------------------|
| ≡ Google Authenticator … |                   |
| 1                        |                   |
| ,                        |                   |
|                          |                   |
|                          |                   |
|                          |                   |
|                          | Scan a QR code    |
|                          | Enter a setup key |
| +                        | $\square$         |

 Jos et pysty skannaamaan koodia, voit ottaa tunnistautumisen käyttöön manuaalisesti valitsemalla Azets Cozonessa näkyvästä ikkunasta " Ongelmia QR-koodin skannaamisessa" linkin. Linkin klikkaaminen tuo esiin seuraavat ohjeet:

| Ongelmia QR-koodin skannaamisessa                                                                                                    | ×     |
|----------------------------------------------------------------------------------------------------|-------|
| <ol> <li>Paina "Begin" painiketta, sitten "set up account"</li> <li>Paina "Enter a provided key"</li> <li>Syötä jenni.demo@demo2.fi käyttäjänimesi ja tämä koodi:<br/>3RWTD647EMVLNN63</li> <li>Varmista "Time based" on valittuna ja paina "Add"<br/>vahvistaaksesi valinta.</li> <li>Näytä QR-koodi</li> </ol> |       |
| TAKAISIN                                                                                                    | јатка |

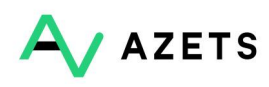

6. Kun aiemmassa kuvassa näkyvät vaiheet on tehty puhelimen sovelluksessa, voit painaa Azets Cozonessa "jatka", jonka jälkeen pääset syöttämään 6-merkkisen koodin puhelimestasi Azets Cozoneen.

| Konfiguroi Google Authenticator -sovellus   | ×             |
|---------------------------------------------|---------------|
| i Syötä kuusinumeroinen koodi, jonka näet s | ovelluksessa. |
| 6-numeroinen koodi                          |               |
|                                             |               |
| TAKAISIN                                    | VAHVISTA      |

- 7. Paina "Vahvista".
- 8. Seuraavan kerran kirjautuessasi annat käyttäjätunnuksesi ja salasanasi. Sitten voit katsoa sovelluksestasi 6-numeroisen koodin ja syöttää sen sille varattuun kenttään Azets Cozonessa.

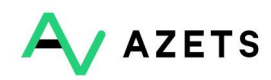

#### Tekstiviestitunnistautuminen

1. Valitse oikea maakoodi.

| Ota käyttöön:<br>välityksellä | kaksivaiheinen tunnistautuminer                                           | tekstiviestin $\times$ |
|-------------------------------|---------------------------------------------------------------------------|------------------------|
| Saat va<br>Palvelu            | hvistuskoodit tekstiviestitse.<br>n käytöstä voi aiheutua viesti- ja data | siirtokuluja.          |
|                               | Mitä puhelinnumeroa haluat käytt                                          | ää?                    |
|                               | •                                                                         |                        |
| DEDIHITA                      | Sweden +46                                                                |                        |
| PEROOTA                       | Norway +47                                                                |                        |
|                               | Finland +358                                                              |                        |
|                               | Denmark +45                                                               | Authenticator          |
|                               | United Kingdom +44                                                        | GOOGLE AUTH            |
|                               | Germany +49                                                               |                        |
|                               |                                                                           | ft Authenticator       |

2. Syötä puhelinnumerosi ja paina "Jatka".

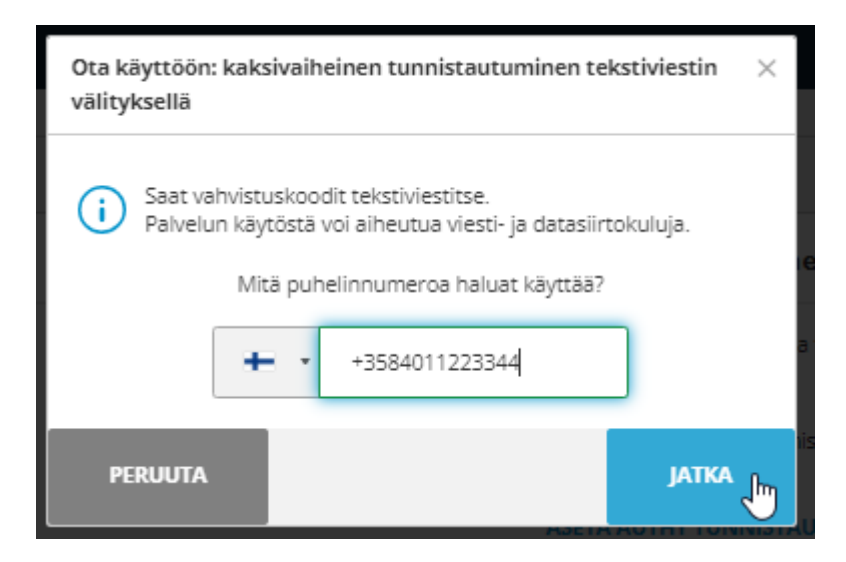

3. Saat 6-merkkisen vahvistuskoodin tekstiviestillä. Syötä koodi Azets Cozonen ikkunaan ja paina "vahvista". Jos et saanut koodia, paina "Lähetä uudestaan" linkkiä Azets Cozonen ikkunassa.

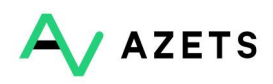

| Ota tekstiviestivahvistus käyttöön                                                   |                 |
|--------------------------------------------------------------------------------------|-----------------|
| Vahvista, että saat viestejä.<br>Lähetimme sinulle tekstiviestin vahvistusko<br>+358 | odilla numeroon |
| 6-numeroinen koodi                                                                   |                 |
| Etkö saanut tekstiviestiä? LÄHETÄ UUDESTAAI                                          | N               |
| TAKAISIN                                                                             |                 |

4. Seuraavan kerran kirjautuessasi uusi koodi lähetetään sinulle tekstiviestinä.

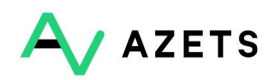

### Kirjautuminen kaksivaiheisen tunnistautumisen käyttöönoton jälkeen

- 1. Käyttäjätunnus ja salasana syötetään kirjautumissivulle entiseen tapaan.
- 2. Tämän jälkeen käyttäjältä pyydetään kertakäyttöinen vahvistuskoodi, jonka käyttäjä saa valitsemastaan tunnistautumismenetelmästä.

#### AD-integraatio

Azets Cozoneen on mahdollista tehdä AD-integraatio, joka mahdollistaa käyttäjien kirjautumisen teidän organisaationne AD-tunnuksilla. AD-integraation lisäksi erillistä kaksivaiheista tunnistautumista ei tarvita, sillä AD-tunnuksilla kirjautuminen on vahva tunnistautumistapa. Mikäli olette kiinnostuneita saamaan lisätietoa AD-integraatiosta ja sen hinnoista, voitte olla yhteydessä cozone.tiedotus@azets.com.

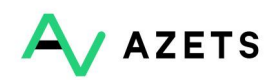